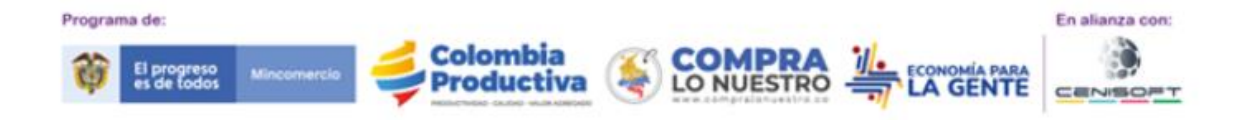

# AUTODIAGNÓSTICO DE MADUREZ EMPRESARIAL

### Introducción:

El autodiagnóstico de madurez empresarial es una herramienta que hace parte de la postulación de Micronegocios al Proyecto, por ende, al final se encontrarán las recomendaciones al micronegocio para desarrollarse y oportunidades de acceso a programas que le permitan generar nuevas oportunidades de crecimiento.

### **DEFINICIONES:**

**Autodiagnóstico:** es una acción que permite a las organizaciones hacer una revisión de sus procesos internos para conocer su situación, detectar ineficiencias e identificar las áreas que requieren mejoras.

**Madurez Empresarial:** La madurez de un negocio trae consigo muchos valores apreciados por el mercado, uno de éstos es el prestigio. En el terreno empresarial, la reputación de una empresa es un activo valioso. Otro elemento que íntegra la ventaja competitiva de un negocio en etapa de madurez es que sabe cómo lidiar con la competencia.

**Micronegocio**: Cualquier unidad económica con máximo nueve personas ocupadas que desarrolla una actividad productiva de bienes o servicios, con el objeto de obtener un ingreso, actuando en calidad de propietario o arrendatario de los medios de producción.

**Macrosector**: Es una clasificación del tamaño empresarial basada en el criterio único de ingresos por actividades ordinarias dentro de la cual se clasifican según Decreto 957 del 05 de junio.

Ventas: acto de negociación en el cual una parte es el vendedor y la otra el comprador.

**Compras**: acción mediante la que un agente (el comprador), adquiere un bien o un servicio de otro agente (el vendedor), a cambio de una contraprestación monetaria o en especie.

**Gastos**: Es la utilización o consumo de un bien o servicio a cambio de una contraprestación, se suele realizar mediante una cantidad saliente de dinero.

**Inventario**: Es el conjunto de mercancías o artículos que tiene la empresa para comerciar **con** aquellos, permitiendo la compra y venta o la fabricación primero antes de venderlos, en un periodo económico determinados. Deben aparecer en el grupo de activos circulantes.

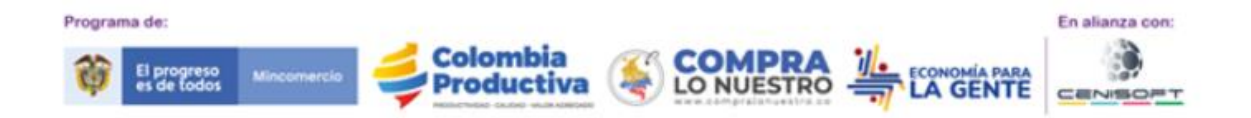

### 1. USUARIO NO REGISTRADO ANTERIORMENTE

#### 1.1. Registro:

a. Ingresar a la página web: <u>https://compralonuestro.co/micronegocios</u>, de click en el botón "Diagnostica Tu Negocio".

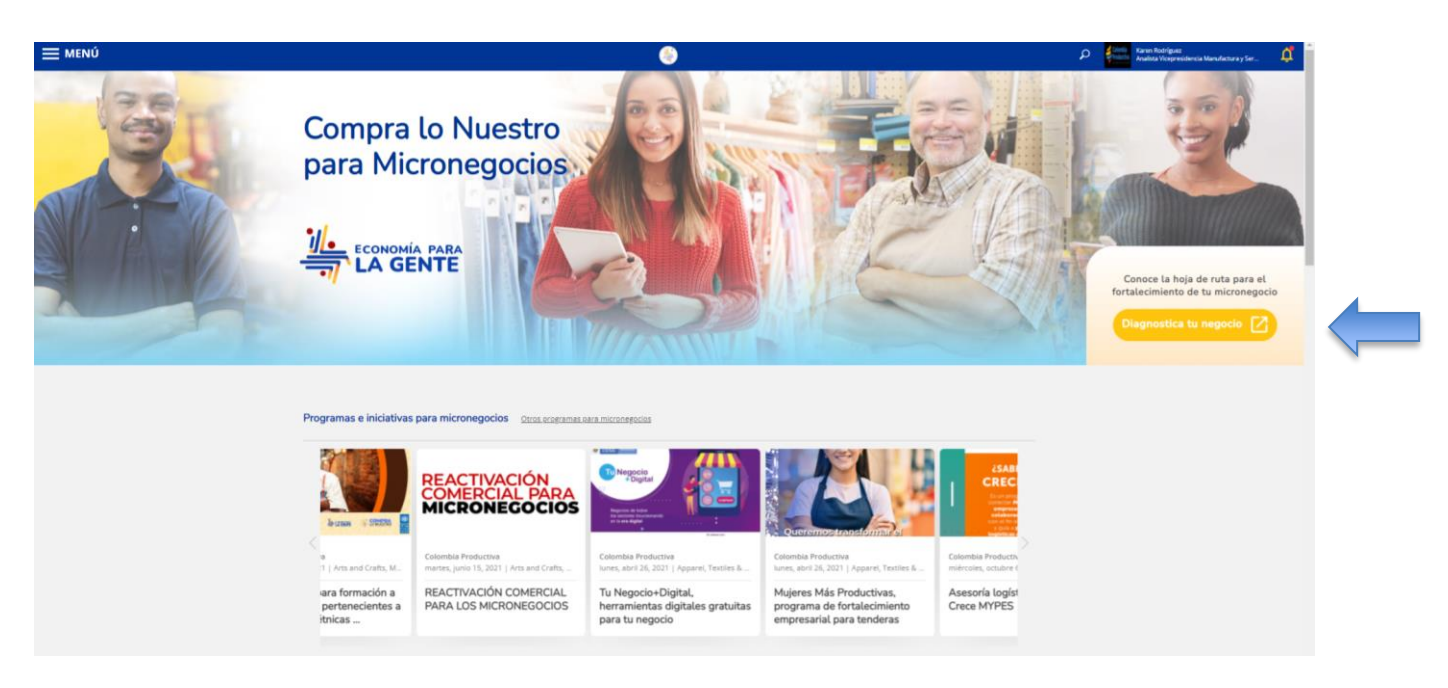

b. Lo llevará a la siguiente pantalla:

| El progreso es de todos Mincomercio | Inicio COMPRA LO NUESTRO Más Información Ingresar   Registrate                                                                                                    |
|-------------------------------------|----------------------------------------------------------------------------------------------------|
|                                     | DIAGNÓSTICO DE MADUREZ EMPRESARIAL<br>PARA MICRONEGOCIOS                                                                                                    |
|                                     | Realiza este diagnóstico y conoce la madurez de tu micronegocio o microempresa en 5 aspectos:<br>Ser, Administrativo, Financiero, Comercial y de Producción.<br>Al finalizar el autodiagnóstico recibirás recomendaciones para mejorar los resultados en tu negocio,<br>creando un plan de acción que te conecta con todos los programas del gobierno especializados en<br>micronegocios y/o microempresas y que se ajustan a tus necesidades.<br>Email |
|                                     | Continuar<br>En alianza con:                                                                                                    |

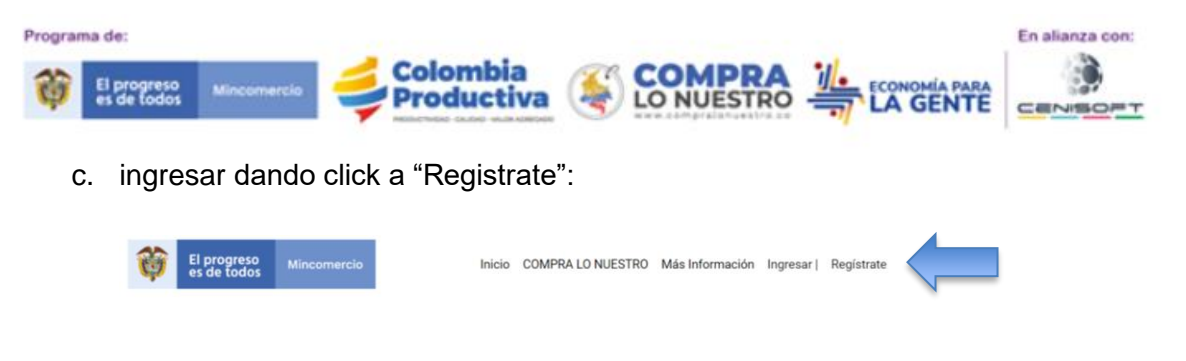

DIAGNÓSTICO DE MADUREZ EMPRESARIAL PARA MICRONEGOCIOS

d. Luego debe completar los datos que aparecen en la siguiente pantalla:

| AND R                        |                         |
|------------------------------|-------------------------|
|                              |                         |
|                              |                         |
| Nombres*                     | Apellidos *             |
|                              |                         |
| Correo Electrónico*          |                         |
|                              |                         |
| Contraseña*                  |                         |
|                              |                         |
| Acepto la política de tratam | i <u>iento de datos</u> |
|                              |                         |

DIAGNÓSTICO DE MADUREZ EMPRESARIAL

Es importante tener en cuenta que en este paso los campos son obligatorios, y se debe dar click en el box de "Acepto la política de tratamiento de datos" y dar continuar:

e. Luego debe continuar con la información que se solicita, tenga en cuenta que en caso de cédula no se requiere el dígito de verificación o DV, mientras que en el NIT si es obligatorio, no deben digitar puntos ni símbolos:

DIAGNÓSTICO DE MADUREZ EMPRESARIAL

| PARA MICRONEGOCIOS                              |
|-------------------------------------------------|
|                                                 |
| Nombre de la empresa (Micronegocio) *           |
|                                                 |
| Digita tu número de identificación              |
| Cédula (Persona natural) NIT (Persona Jurídica) |
| Número de identificación tributaria             |
| -                                               |
| Celular*                                        |
|                                                 |
|                                                 |
| Atrás Continuar                                 |

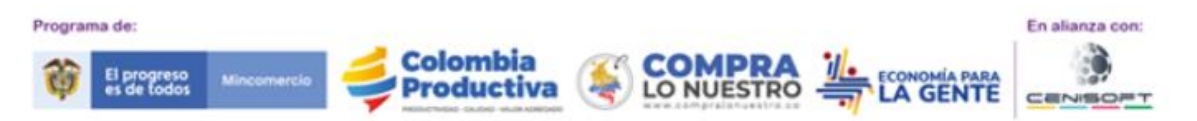

- f. En esta pestaña los datos demográficos y de segmentación deben ser diligenciados:
  - i. El macrosector agrupa cuatro tipos y dependiendo la que elija se realizará la selección o la que más se ajuste a su micronegocio.
  - ii. Un micronegocio o Microempresa debe tener en cuenta que la segmentación de Micronegocios es "Microempresa: Tener máximo 9 personas ocupadas dentro del microempresa. Clasificar dentro del siguiente nivel de ingresos (UVT Colombia 2021: \$36.308): - Sector manufacturero: Ingresos inferiores o iguales a 23.563 UVT (\$855'525,404), Sector servicios: Ingresos inferiores o iguales a 32.988 UVT (\$1.197'728,304), Sector comercio: Ingresos inferiores o iguales a 44.769 UVT (\$1.625'472,852)"
  - iii. A la pregunta de: ¿A través de qué entidad te enteraste? Si llegó por alguna entidad puede seleccionarla desplegando el listado.

| Departamento:                                                                                                    | Ciudad:                                                                                                    |  |
|----------------------------------------------------------------------------------------------------|----------------------------------------------------------------------------------------------------|--|
| Amazonas                                                                                                    | ~                                                                                                    |  |
| Seleccione el macrosector principa                                                                                                    | al al que pertenece:                                                                                                   |  |
| Agropecuario/Agroindustria                                                                                                    |                                                                                                    |  |
| Seleccione el sector al que pertene                                                                                                    | ce:                                                                                                    |  |
|                                                                                                    |                                                                                                    |  |
| ¿Es un micronegocio o microempre                                                                                                    | esa?:                                                                                                    |  |
|                                                                                                    |                                                                                                    |  |
| ya sea formal o informal, contamos                                                                                                    | s con una oferta especializada para ti                                                                                 |  |
| ya sea formal o informal, contarnos<br>Sí No<br>Su promedio de ventas mensuales                                                                                                    | s con una oferta especializada para ti<br>están en el rango de:                                                        |  |
| ya sea formal o informal, contamos<br>Si No<br>Su promedio de ventas mensuales<br>\$ 0 a \$ 2.197.600,00                                                                                                 | s <i>con una oferta especializada para ti</i><br>están en el rango de:                                                 |  |
| ya sea formal o informal, contamos<br>Sí No<br>Su promedio de ventas mensuales<br>\$ 0 a \$ 2.197.600,00<br>¿Cuántas personas remuneradas in                                                             | s con una oferta especializada para ti<br>están en el rango de:<br>ncluyéndose usted trabajan para su negocio?         |  |
| ya sea formal o informal, contamos<br>Si No<br>Su promedio de ventas mensuales<br>\$ 0 a \$ 2.197.600,00<br>¿Cuántas personas remuneradas in<br>1 a 3                                                    | s con una oferta especializada para ti<br>están en el rango de:<br>ncluyéndose usted trabajan para su negocio?         |  |
| ya sea formal o informal, contamos<br>Si No<br>Su promedio de ventas mensuales<br>\$ 0 a \$ 2.197.600,00<br>¿Cuántas personas remuneradas in<br>1 a 3<br>¿A través de qué entidad te enteras             | s con una oferta especializada para ti<br>están en el rango de:<br>ncluyéndose usted trabajan para su negocio?         |  |
| ya sea formal o informal, contamos<br>Si No<br>Su promedio de ventas mensuales<br>\$ 0 a \$ 2.197.600,00<br>¿Cuántas personas remuneradas in<br>1 a 3<br>¿A través de qué entidad te enteras<br>Fedesoft | s con una oferta especializada para ti<br>están en el rango de:<br>ncluyéndose usted trabajan para su negocio?<br>     |  |
| ya sea formal o informal, contamos<br>Sí No<br>Su promedio de ventas mensuales<br>\$ 0 a \$ 2.197.600,00<br>¿Cuántas personas remuneradas in<br>1 a 3<br>¿A través de qué entidad te enteras<br>Fedesort | s con una oferta especializada para ti<br>están en el rango de:<br>ncluyéndose usted trabajan para su negocio?<br>ste? |  |

- g. En este momento inician las preguntas, tenga en cuenta que la cantidad y el tipo de pregunta, puede variar dependiendo de las respuestas dadas, las opciones de respuesta son: (3) SI-NO-TALVEZ, estas varían según la respuesta obtenida.
- h. Cada respuesta tiene un esquema para lo cual al final va a encontrar: **RESULTADO DIAGNÓSTICO:**

#### Resultados diagnóstico

Puedes mejorar tu negocio haciendo una revisión y algunos ajustes ;siempre puede ser mejor!

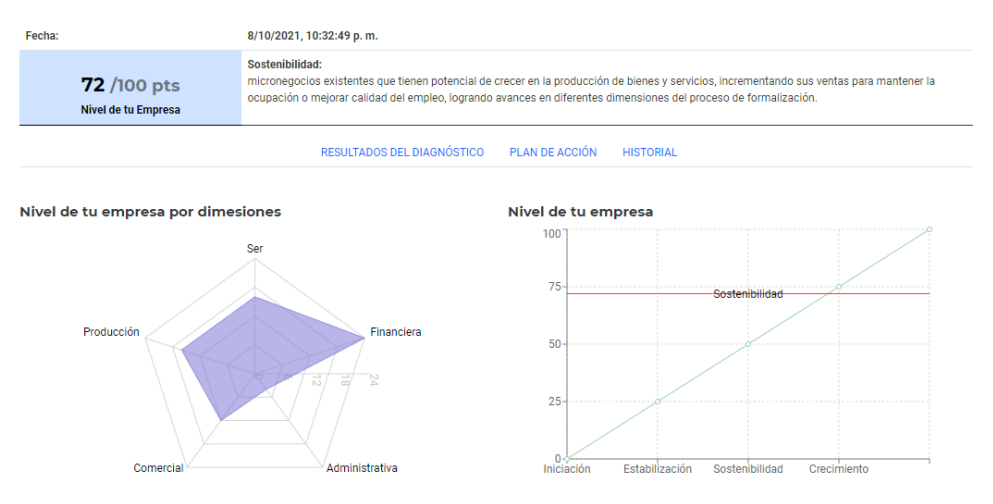

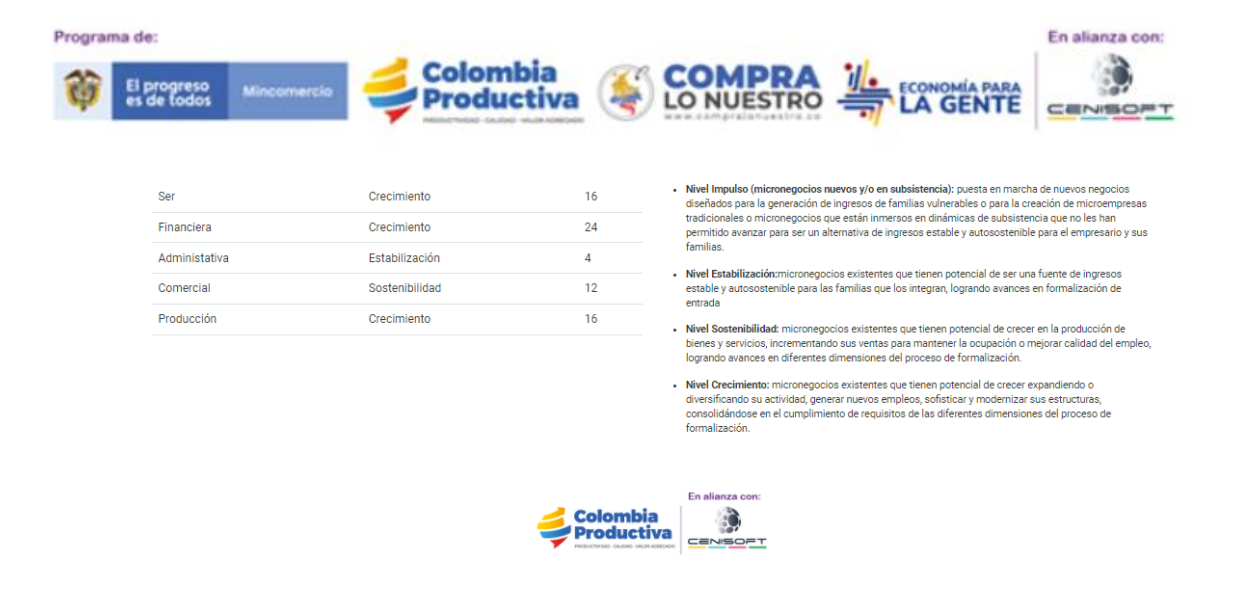

i. Pestañas del Resultado:

RESULTADOS DEL DIAGNÓSTICO PLAN DE ACCIÓN HISTORIAL

j. En Resultados del Diagnóstico: Se encuentran las oportunidades para su negocio y recomendaciones importantes para tener en cuenta y ver cómo en cada área de su empresa hay diferentes opciones para su mejoramiento según las respuestas que se han dado anteriormente.

El Plan de Acción: Recomendaciones según el resultado, las cuales estarán indicadas por las siguientes dimensiones

- Ser
- Financiero
- Administrativo
- Comercial
- Producción/Servicio

Así como algunos programas para poder aprovechar con solo darle click: "Estos son algunos programas que te puede ayudar según los resultados de tu diagnóstico":

| Fondo Emprender   | SENA Emprende Rural               |
|-------------------|-----------------------------------|
| El Campo Emprende | Programa Emprendimiento Colectivo |

En la Pestaña Historial puede encontrar la opción de realizar un nuevo autodiagnóstico y los resultados:

|                                      | RESULTADOS DEL DIAGNÓSTICO | PLAN DE ACCIÓN | HISTORIAL |        |  |
|--------------------------------------|----------------------------|----------------|-----------|--------|--|
| Fecha                                |                            |                | Total     | Activo |  |
| 8/10/2021, 5:32:49 p.m.              |                            |                | 72        | si     |  |
|                                      |                            |                |           |        |  |
| Deseas realizar un nuevo diagnóstico | Realizar                   |                |           |        |  |

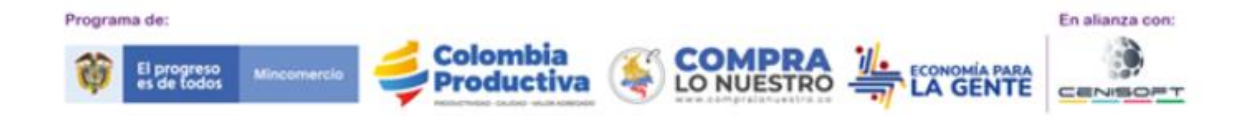

# 2. USUARIO YA REGISTRADO:

a. Ingresar a: <u>https://compralonuestro.co/micronegocios</u>, dar click en el botón "Diagnostica Tu Negocio".

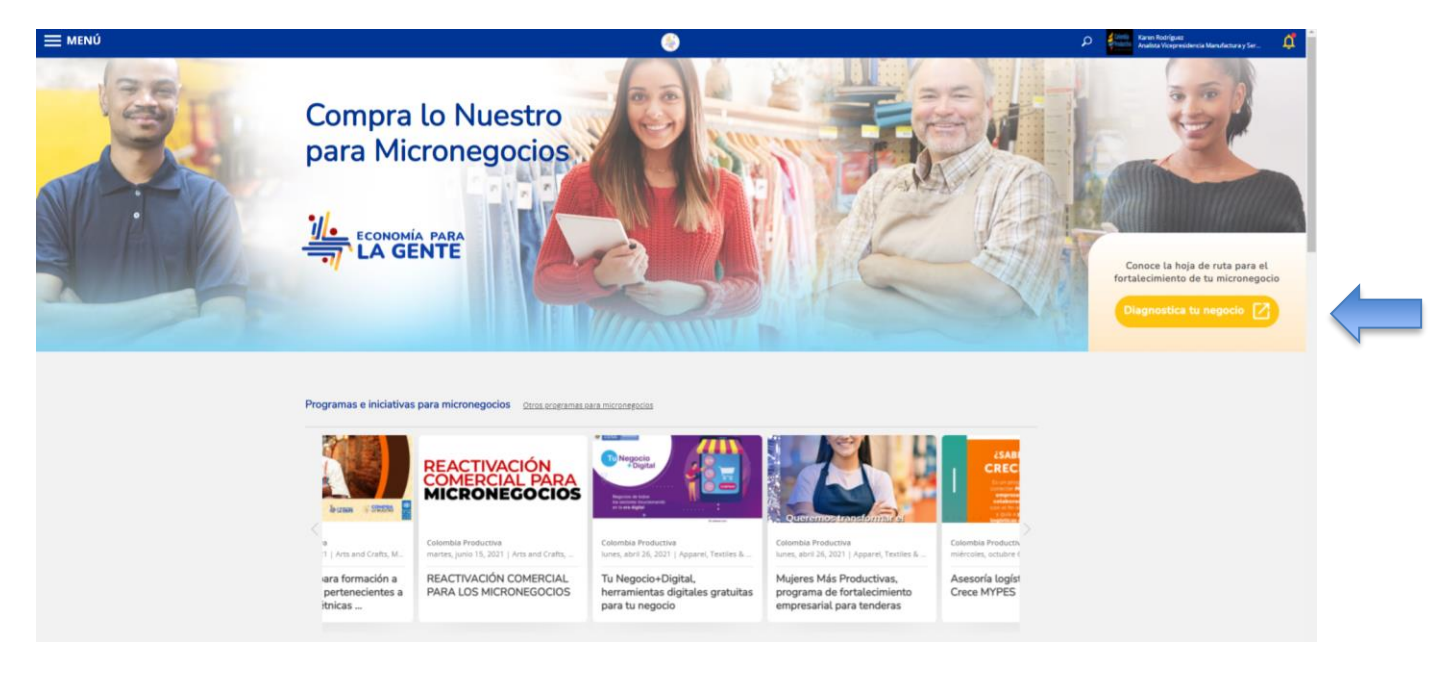

a. Lo llevará a la siguiente pantalla: dar click en la parte superior derecha en Ingresar

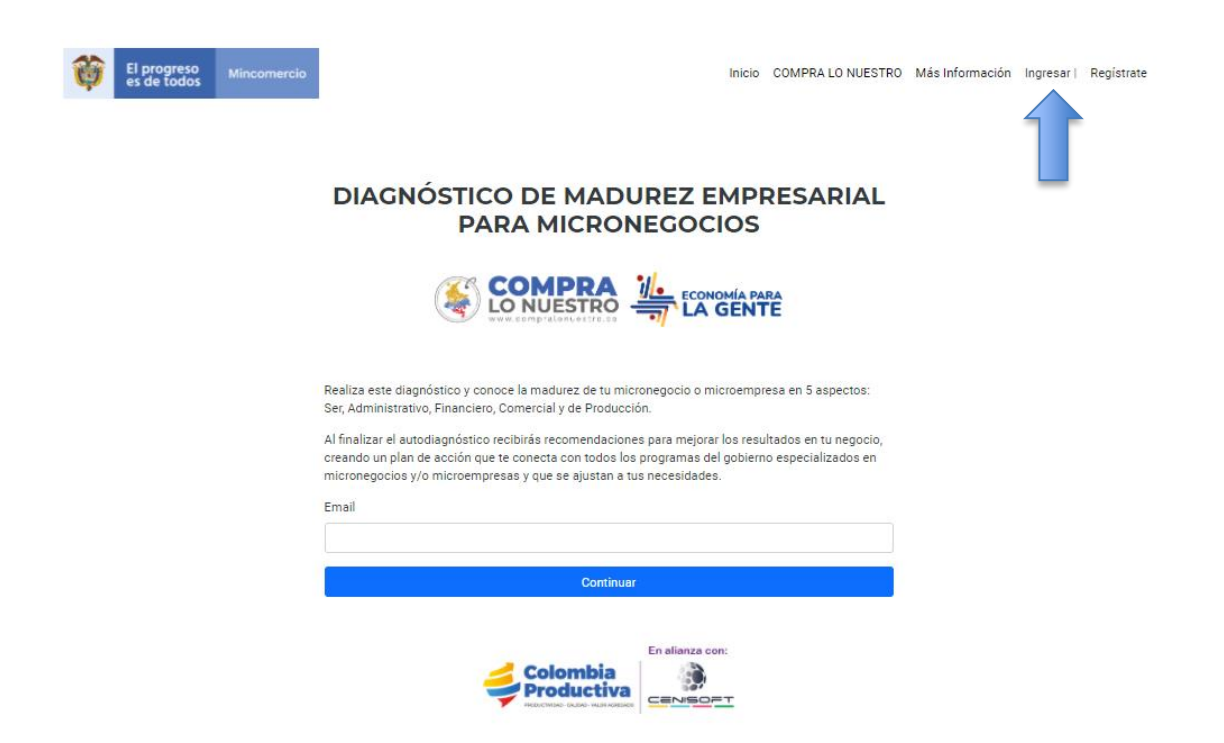

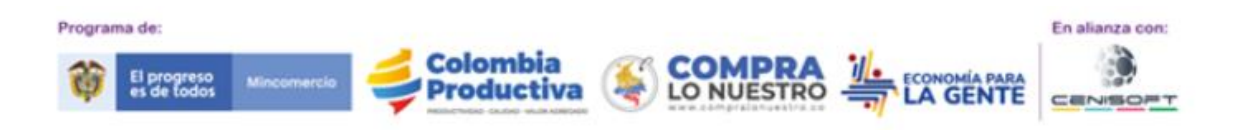

b. Debe realizar el ingreso con los datos usados en la plataforma Softwhere **INGRESAR** 

| Email                 |                                    |  |
|-----------------------|------------------------------------|--|
| yeimyforero@gmail.com |                                    |  |
| Password              |                                    |  |
| Enter your password   |                                    |  |
|                       | Ingresa con tus datos de SoftWhere |  |

c. Luego realiza la gestión de autodiagnosticarse y revisar los pasos anteriores.

| RESULTADOS DEL DIAGNÓSTICO                    | PLAN DE ACCIÓN | HISTORIAL |        |  |
|-----------------------------------------------|----------------|-----------|--------|--|
| Fecha                                         |                | Total     | Activo |  |
| 8/10/2021, 5:32:49 p. m.                      |                | 72        | sī     |  |
| Deseas realizar un nuevo diagnóstico Realizar |                |           |        |  |
|                                               |                |           |        |  |

3. RECORDAR LA CLAVE PARA REALIZAR AUTODIAGNÓSTICO:

A través de este proceso realiza la recordación de la clave para ingresar, hay dos tipos de usuarios los registrados en Compra lo Nuestro que pueden ingresar con la misma clave y los registrados de forma normal con Softwhere que nunca han realizado el proceso. Es muy importante que se tenga en cuenta que debe recordar el correo electrónico que registró. Se debe realizar lo siguiente:

INGRESAR

a. Se hace clic en "¿Olvidaste la contraseña?"

| Email               |                                                                     |
|---------------------|---------------------------------------------------------------------|
| Enter your email    |                                                                     |
| Required            |                                                                     |
| Password            |                                                                     |
| Enter your password |                                                                     |
|                     | Ingresa con tus datos de SoftWhere                                  |
|                     | ¿Tienes usuario en Compra lo nuestro?                               |
|                     | Ingresar con tus datos de Compra lo nuestro                         |
|                     | ¿Olvidaste tu contraseña?<br>¿No tienes una cuenta? Registrate aquí |

b. o se puede ingresar directamente a: https://softwhere.com.co/reset\_password/new

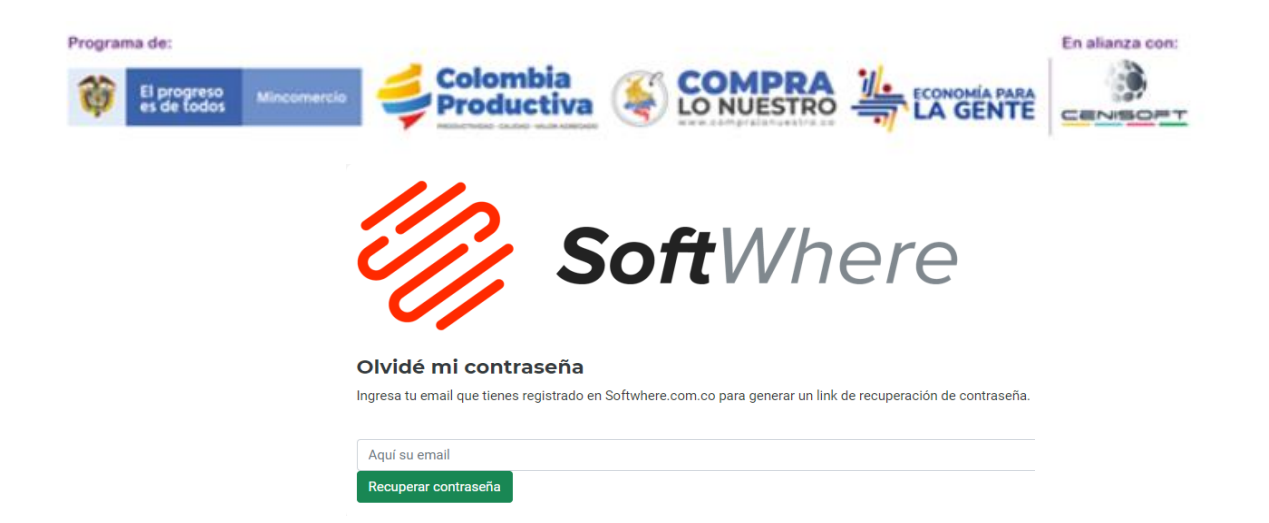

c. Introduzca el email y de click en recuperar contraseña luego le indica la siguiente pantalla:

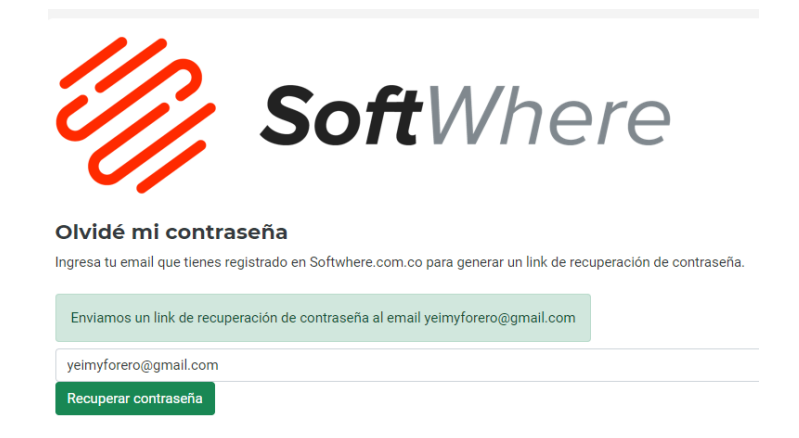

d. Recuerde revisar en su correo electrónico en la bandeja de entrada o en la bandeja de correo no deseado o SPAM:

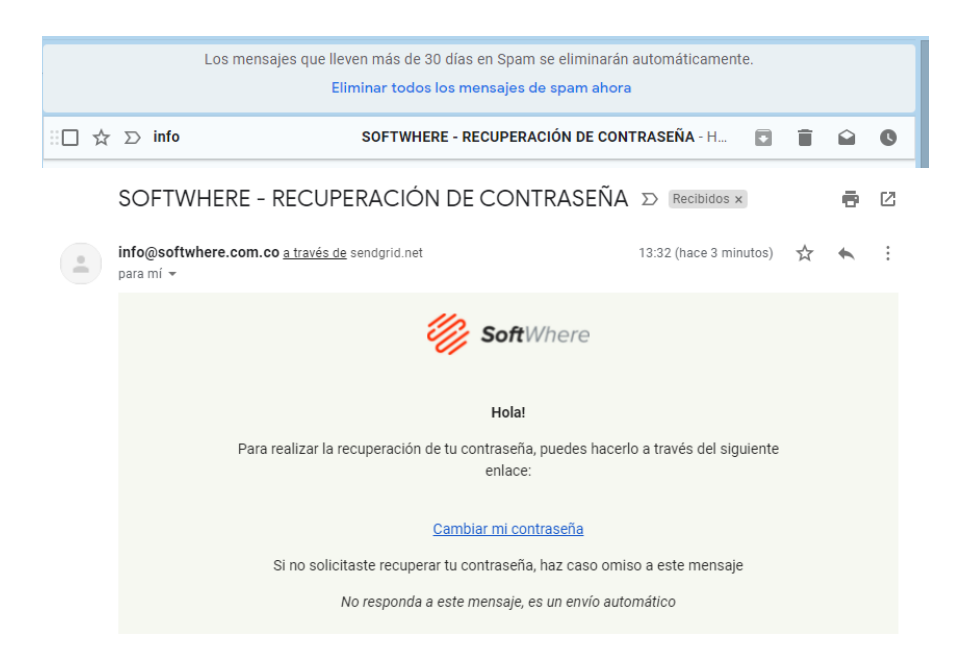

De click en Cambiar mi Contraseña

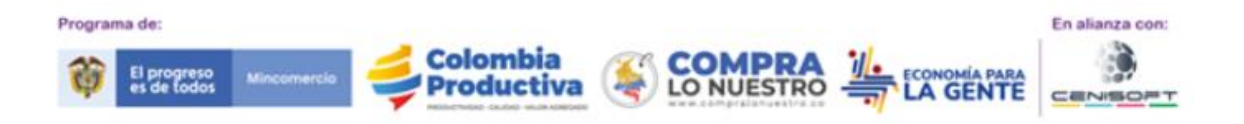

e. Ingresas tu nueva contraseña y dar click en "recuperar contraseña":

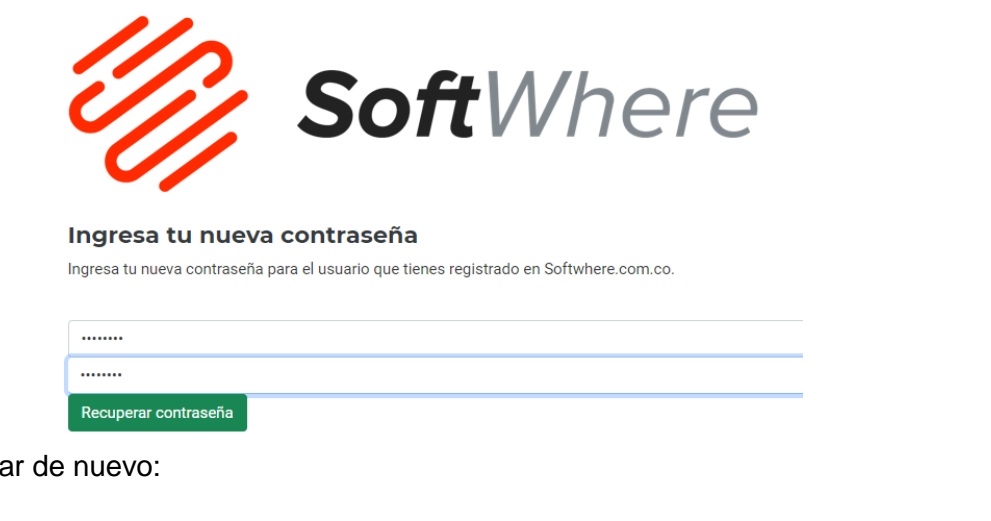

f. Puedes ingresar de nuevo:

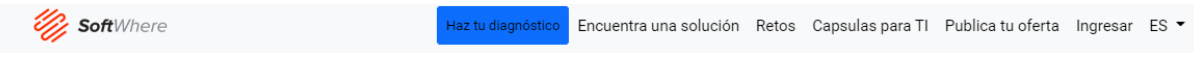

g. Puede ingresar nuevamente a través de: <u>https://diagnostico.compralonuestro.co/cln</u>

# 4. ¿QUÉ HACER EN CASO DE NO PODER RECUPERAR CONTRASEÑA O TENER INCONVENIENTES TÉCNICOS?:

- a. Se debe notificar a través de pantallazos del error al correo electrónico: <u>contactomicronegocios@cenisoft.org</u> para que se eleve el caso a los ingenieros de softwhere, el caso de tener los datos básicos del micronegocio como nombre, NIT, correo electrónico y numero de celular para poder gestionar el caso con seguimiento.
- Se debe validar antes de generar un caso que se hayan agotado los pasos de forma correcta, que el micronegocio ingrese por la página correcta y que tenga claro los pasos para poder gestionar.